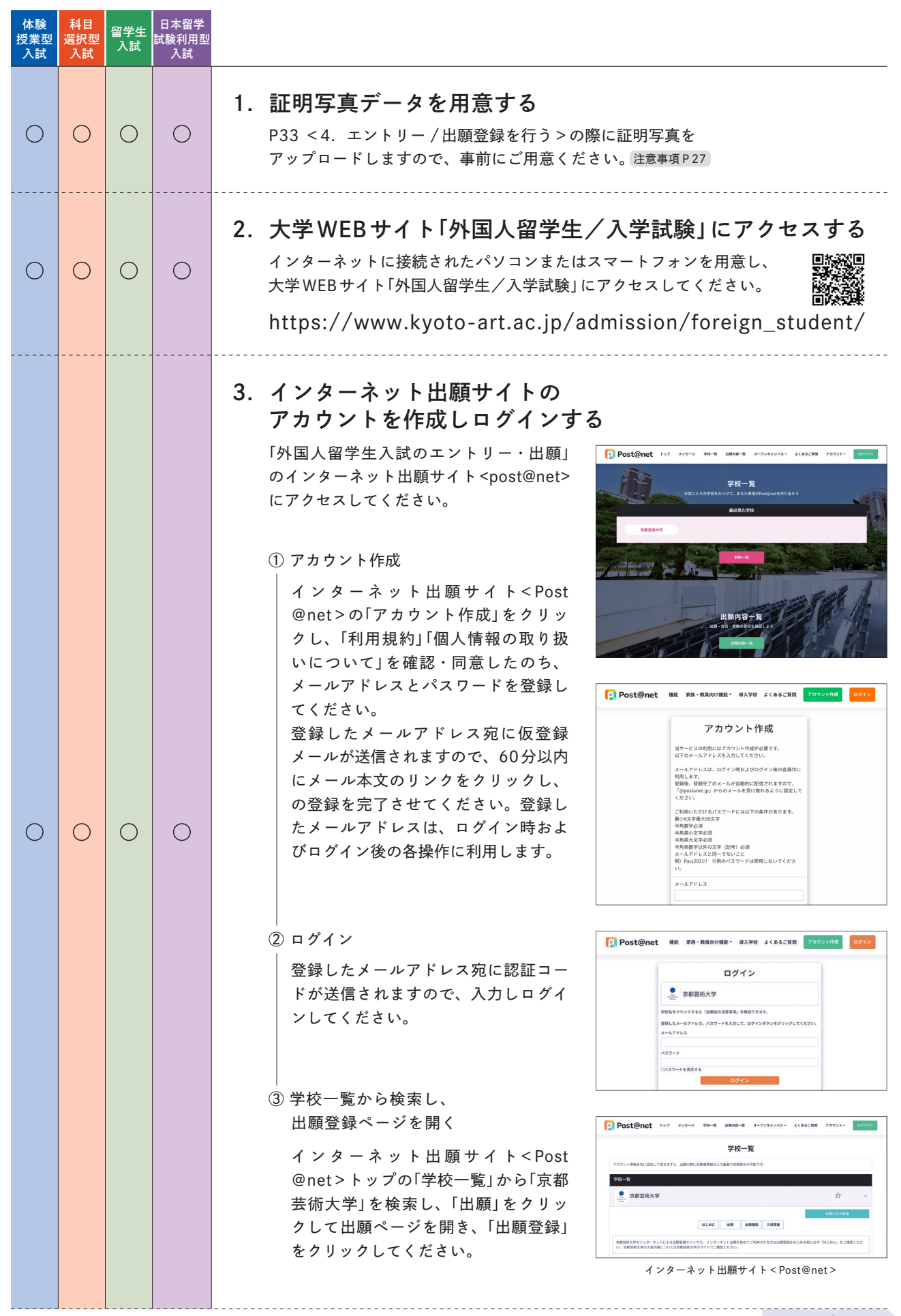

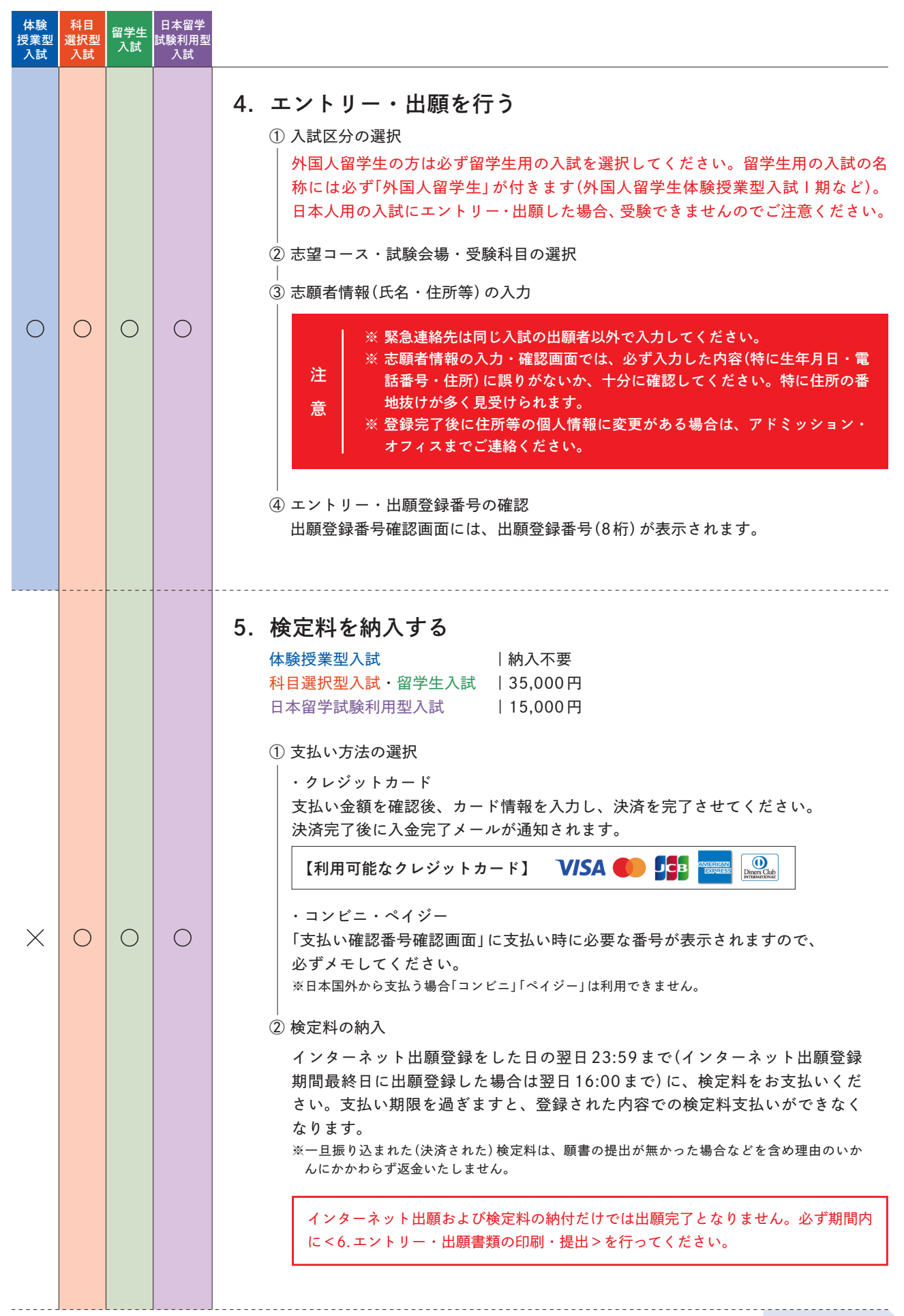

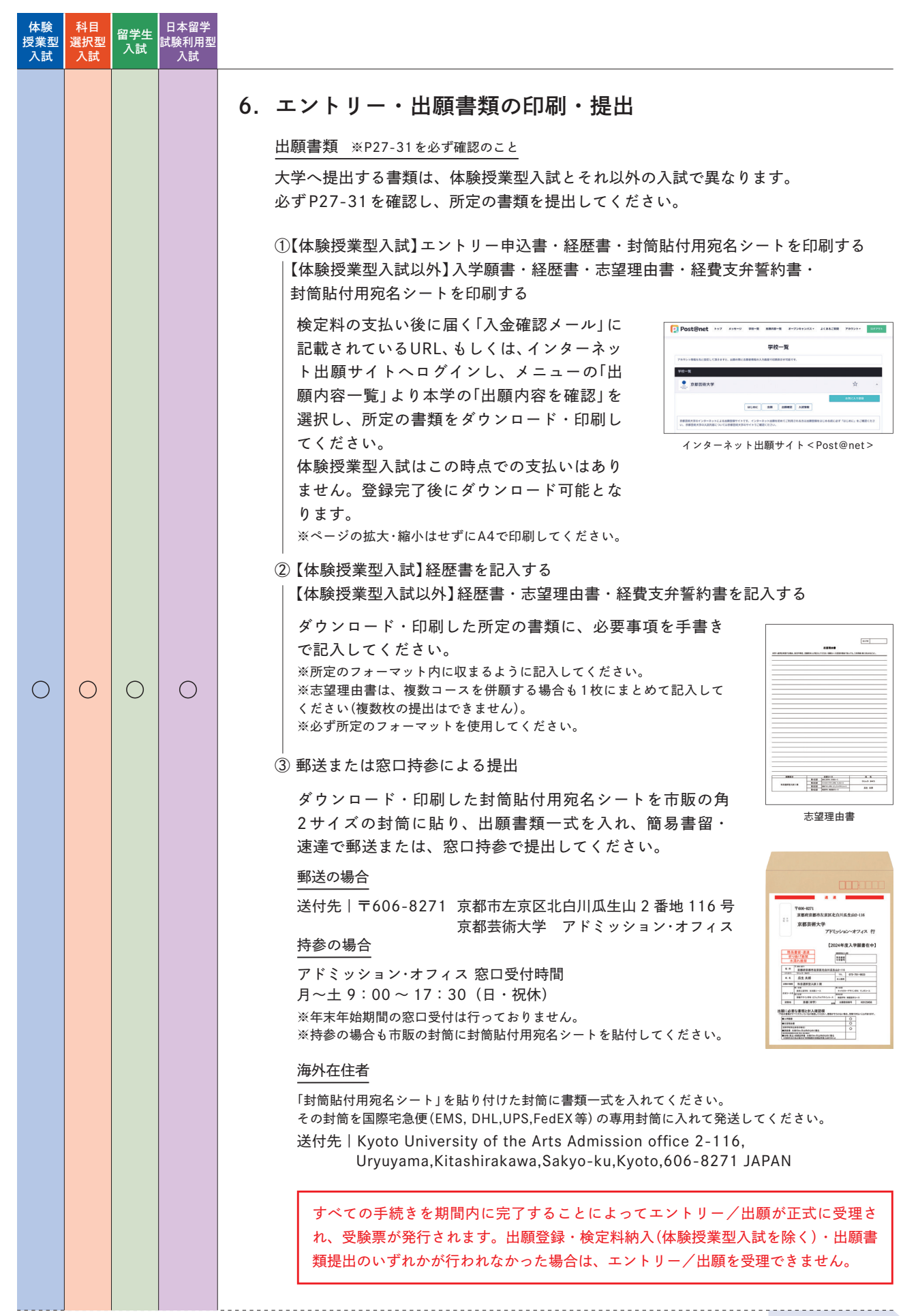

| 体験<br>授業型<br>入試 | 科目<br>選択型<br>入試 | 留学生<br>入試 | 日本留学<br>試験利用型<br>入試 |                                                                                                    |
|-----------------|-----------------|-----------|---------------------|----------------------------------------------------------------------------------------------------|
| 0               | 0               | 0         | 0                   | <ul> <li>フレンシンシンシンシンシンシンシンシンシンシンシンシンシンシンシンシンシンシンシ</li></ul>                                                                                                    |
| 0               | 0               | 0         | 0                   | 8. 受験                                                                                                    |
| 0               | ×               | ×         | ×                   | <ul> <li>9. 出願手続 **エントリー(出願可否)結果発表で「出願可」通知を受けた方に限る</li> <li>本験授業型入試</li> <li>エントリー(出願可否)結果発表で「出願可」通知を受けた方で、</li> <li>出願(專願)される方のみ、受験(体験授業受講)後に出願手続が必要となります。</li> <li>出願手続の詳細は、「出願可」通知に同封する出願手続要項を確認してください。</li> <li>検定料</li> <li>2023年2月~9月のオープンキャンパスに参加した方は、検定料15,000円</li> <li>*2023年2月~9月のオープンキャンパスに参加した方は、検定料15,000円</li> <li>*2023年2月~9月のオープンキャンパスに参加した方は、検定料15,000円</li> <li>*1500-31を必ず確認のこと</li> <li>*1500-31を必ず確認のこと</li> <li>*1500-31を認知に同封の私込取扱要を使用して振込</li> <li>*1500-31</li> <li>*1500-31</li></ul> |